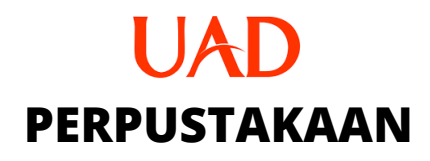

## PANDUAN Cara Edit UNGGAHAN DI EPRINTS

TIM LITERASI 2020

www.perpustakaan.uad.ac.id

## PANDUAN CARA EDIT UNGGAHAN DI EPRINTS

## A. Informasi diterima atau dikembalikan dokumen

Informasi diterima atau dikembalikan oleh admin/editor, bisa kalian liat di *"item status"* di menu manage deposit yang semula setelah didepositkan maka akan ada keterangan dari *under review* menjadi *live archive*, namun apabila di unggahan tidak diterima maka status keterangannya berubah menjadi *user work area* berarti anda harus memperbaiki unggahan anda.

- ∐ Kesalahan dalam upload, admin akan "Return item" sehingga bisa diedit/ bisa unggah ulang file yang salah tanpa harus mengulang dari awal.
- Informasi terkait kesalahan dalam konten yang diupload akan dikirim lewat eprints pada menu messangger

## B. Cara memperbaiki unggahan yang salah

Di bawah ini beberapa langkah memperbaiki unggahan deposit kita bila tidak diterima dan unggahan kita dikembalikan oleh editor/ admin perpustakaan, antara lain:

- 1. Login ke eprints.uad.ac.id
- 2. Klik manage deposit, seperti tampilan di bawah ini:

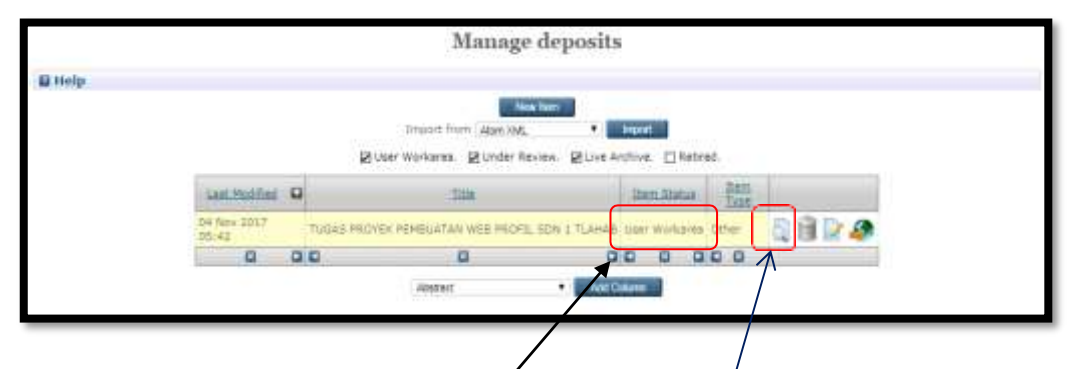

Item status berubah menjadi **user workarea**, itu artinya dokumen anda bisa untuk

diedit atau diperbaiki. Kemudian pilih gambar seperti kertas yang ada lup nya (view item), maka akan tampil seperti gambar di langkah no.3

3. Klik detals 🔪

| E1ENDW                                                                                                    | Oetails                                                                                                    | Acti                                                                                                    | ione                 | History               | 1.5                 | lasota                    | 4           |
|----------------------------------------------------------------------------------------------------|----------------------------------------------------------------------------------------------------|----------------------------------------------------------------------------------------------------|----------------------|-----------------------|---------------------|---------------------------|-------------|
| Dant.                                                                                                    |                                                                                                    |                                                                                                    |                      |                       |                     |                           |             |
| E Download (KLhub)   Preve                                                                                                    | an.                                                                                                    |                                                                                                    |                      |                       |                     |                           |             |
| Restored to Registered ou<br>Described (200)                                                                                                    | mu ariy                                                                                                    |                                                                                                    |                      |                       |                     |                           |             |
|                                                                                                    |                                                                                                    |                                                                                                    |                      |                       |                     |                           |             |
| Rem Fyper Labora (History)                                                                                                    | · All Arailanias and Marmad sociali                                                                                                    | an Diamarali.                                                                                                    |                      |                       |                     |                           |             |
| Divisi / Profit: Badan Persanan 3                                                                                                    | Auto (BPN)                                                                                                    | ear constructions                                                                                                    |                      |                       |                     |                           |             |
| Depositing View Ht Patamatrian                                                                                                    | and Rumata                                                                                                    |                                                                                                    |                      |                       |                     |                           |             |
| Date Deposited: 24 Jun 2018 07/8                                                                                                    | 6                                                                                                    |                                                                                                    |                      |                       |                     |                           |             |
| Last Reddied: 24 Jun 2018 07:0                                                                                                    | A CONTRACTOR OF A CONTRACTOR                                                                                                    |                                                                                                    |                      |                       |                     |                           |             |
| UNITY HEAVING AND AND                                                                                                    | acid/d/epiint/12978                                                                                                    |                                                                                                    |                      |                       |                     |                           |             |
|                                                                                                    |                                                                                                    |                                                                                                    |                      |                       |                     |                           |             |
| etelah kita klik                                                                                                    | details maka a                                                                                                    | akan tamr                                                                                                    | nil senerti          | nada tam              | hilan di b          | awah ini <sup>.</sup>     |             |
| eteluli kitu kiik                                                                                                    | details, maka e                                                                                                    | ikun tump                                                                                                    | su seperu            | pudu tum              | finan ar o          |                           |             |
| Table                                                                                                    |                                                                                                    |                                                                                                    |                      |                       |                     | Total State               |             |
| -276                                                                                                    |                                                                                                    |                                                                                                    |                      |                       |                     |                           |             |
| 10 55                                                                                                    |                                                                                                    |                                                                                                    |                      |                       |                     |                           |             |
| Itam Tres:                                                                                                    | Lessran 2001                                                                                                    |                                                                                                    |                      |                       |                     |                           | 2           |
| them Trop                                                                                                    | Laporan (00)                                                                                                    |                                                                                                    |                      |                       |                     |                           | ۲r          |
| Itam Tros:<br>Upland                                                                                                    | Leperar RMI                                                                                                    |                                                                                                    |                      |                       |                     | Tell Area                 | ັດ          |
| linn Trus<br>Wind<br>Decement Test                                                                                                    | Lasene OCh<br>Types Test, Bahasa: Udaredar                                                                                                    | . Visible to: Riverse                                                                                                    | ý.                   |                       |                     | Tell Any                  | ٥ſ          |
| Ham True<br>Initial<br>Documents Tgg                                                                                                    | Lesonan RON<br>Fyges Yest, Bahasas Urbression<br>+ 30016, 100160                                                                                                    | . Weilde ter Rovere                                                                                                    |                      |                       |                     | Tot days                  | <b>5</b> (  |
| liam Tree<br>initiad<br>Decement: Taxi<br>Decement: Taxi                                                                                                    | Leseran IXII<br>Type: Test. Ballace: Education<br>+ 2.016, 10.1 of<br>Type: Test, Ballace: English. W<br>+ 1014 LePCAR (MILT).2                                                                                                    | . Visible to invone<br>table to Separati                                                                                                    | ante urip.           |                       |                     | Edd Ann                   | <b>D</b> (  |
| liam Tree:<br>initiad<br>Decoment: <u>Test</u><br>Decoment: <u>Test</u>                                                                                                    | Learnin (ICI)<br>Type: Yest: Mahase: Urbanetar<br>+ 3004, 10-2.5d<br>Type: Test, Bahase: English, VI<br>+ ISI LaPORAL (KM, 10-2                                                                                                    | . Visible to: Royane<br>sable to: Repeterni<br>add                                                                                                    | unters andy.         |                       |                     | Tot Ann                   | <b>5</b> (  |
| Item Tree:<br>Upland<br>Decoment: Text<br>Decoment: Text                                                                                                    | Lannen RON<br>Type: Yest: Wahasar, Distancian<br>+ Addus, Dolland<br>Type: Tablasar, English, W<br>+ ISI LAPORAN KEN 1012                                                                                                    | . Visible to: Anome<br>sable to: Reprinted<br>and                                                                                                    | usta aviy.           |                       |                     |                           | )<br>)<br>) |
| Ham Trees<br>Initial<br>Decoment: Just<br>Decoment: Taxt                                                                                                    | Learner ROL<br>Type: Yest: Bahasa: Education<br>+ 300x 10.101.0d<br>Type: Test: Bahasa: English: W<br>+ ISLLAPORAN KKL10.1                                                                                                    | <ul> <li>Valide to: Arrente<br/>table to: Repairent<br/>and</li> </ul>                                                                                                    | anns ardy.           |                       |                     |                           | )<br>)<br>) |
| Ham Trees<br>Initial<br>Decoment: Text<br>Detaily<br>Personance                                                                                                    | Laseran (ICI)<br>Type: Yest: Nathasa: Estaresta<br>+ 3404, 10-3 adf<br>Type: Testi, Bahasa: Esgisti, VI<br>+ ISI LAPORAN KEN 10-3<br>Contoors<br>Control water: Astas                                                                                                    | <ul> <li>Visible to: Riverse<br/>sable to: Repetend<br/>and</li> <li>Fesail<br/>Lessancements</li> </ul>                                                                                                    | L.<br>Letters write. |                       |                     |                           | )<br>[<br>] |
| Item Trees<br>Includ<br>Decoment: Text<br>Decoment: Text<br>Details<br>Personanui                                                                                                    | Lesonan RON<br>Type: Yost Mahase: Mitanester<br>+ 3004, 10-1,5d<br>Type: Task Rahase: English, VI<br>+ 191 Lapotan KEN 10-2<br>Desitions<br>42004, MAID, Astat.<br>Labacet: Sevala dettion                                                                                                    | Vailde to: Invene<br>sable to: Repaired<br>auff     Excat     VASPECPTED<br>INSPECTED                                                                                                    |                      |                       |                     | The sur                   | )<br>)<br>] |
| linn Tree<br>initiad<br>Deciment: Text<br>Detain<br>Personanni<br>Personanni                                                                                                    | Learner (KI)<br>Type: Yest. Bahasa: (Hornester<br>+ 300k, 103,104<br>Type: Test, Bahase: English, W<br>+ ISI Lancean KK, 103<br>Comptons<br>Secur, Halton, Falas<br>Lanasart, Secan definit<br>Lanasart, Secan definit                                                                                                    | . Valide to: Evene<br>table to: Regularit<br>off                                                                                                    |                      |                       |                     | 200 Arr                   | )<br>)<br>] |
| Ham Trees<br>Initial<br>Decoment: Text<br>Decoment: Text<br>Details                                                                                                    | Lesonan RON<br>Type: Text: Nahasa: Estamolar<br>+ 3404. LO.3.od<br>Type: Text: Nahase: English. VI<br>+ ISL LAPORAN KEN LO.3<br>Constors<br>Editors Nation, Palan<br>LARASATT, SEXAR RETIRD<br>ESENAD, KIMIT<br>CARRAMAN, ERMI                                                                                                    | Visible to: Riverse     adde to: Regelsend     add     Leaad     Unserticities     Unserticities     Unserticities     Unserticities     Unserticities                                                                                                    | Luters only.         |                       |                     |                           | )<br>)<br>] |
| Ham Trees<br>United<br>Decoment: Text<br>Decoment: Text<br>Details<br>Personance                                                                                                    | Learner RON<br>Type: Test. Mahasar: Distance<br>+ 300ar. 10.2.bdf<br>Type: Test. Mahasar: English. W<br>- 191 LAPORAN KEN 10.2<br>Constors<br>Selfor, Malin, Palan<br>LAPORA, Wall<br>LESTAR, 2011<br>SCHMARK, 2011<br>SCHMARK, 2011                                                                                                    | <ul> <li>Valide to: average<br/>sable to: Repetend<br/>auff</li> <li>Execution</li> <li>Unserticities</li> <li>Unserticities</li> <li>Unserticities</li> <li>Unserticities</li> <li>Unserticities</li> <li>Unserticities</li> <li>Unserticities</li> </ul>                                                                                                    |                      |                       |                     | Ett Avr                   | )<br>]<br>] |
| Ham Tree:<br>Initial<br>Decision: Text<br>Decision: Text<br>Details<br>Personanti<br>Personanti                                                                                                    | Learner RON<br>Type: Yest. Bahasa: Interestion<br>+ 300k, 100,100<br>- Status Toris Bahase: English. W<br>+ Ist Landman KK, 101<br>- Status Construction<br>Landsart, Stata<br>Landsart, Stata<br>Construction<br>- Status Construction<br>- Status Const                                                                                                    | <ul> <li>Valide to: Events</li> <li>Maile to: Events</li> <li>Maile to: Repaired</li> <li>Market (PED)</li> <li>Market (PED)<td>uners offy</td><td></td><td></td><td>200 Arr</td><td>)<br/>]<br/>]</td></li></ul>                                                                                                    | uners offy           |                       |                     | 200 Arr                   | )<br>]<br>] |
| Ham Trees<br>Inclused<br>Decoment: Text<br>Decoment: Text<br>Details                                                                                                    | Lesonan RON<br>Type: Yest. Nahasa: Educesta<br>+ 2004. LO.2.0df<br>Type: Task, Nahase: English. W<br>+ ISI LAPORAN KKN. LO.2<br>Constors<br>4004. Molto, Pajak<br>ANASAT, SEVAR RETIRD<br>LESTAR, PUT<br>MILDAN FANAR, FATHURSCHIPSA<br>SATATA, KATHURSCHIPSA                                                                                                    | Visible to: silverie sable to: figurierif and      Visible to: figurierif     Unserscritto     Unserscritto     Unserscritto     Unserscritto     Unserscritto     Unserscritto     Unserscritto     Unserscritto                                                                                                    | uners only.          |                       |                     |                           | )<br>]<br>] |
| Ham Trees<br>Instand<br>Decoments Text<br>Decoments Text<br>Details<br>Personans                                                                                                    | Learner RON<br>Type: Test. Mahasar: Distance in<br>+ ADDa. 10.2.bdf<br>Type: Tablese: English. Vi<br>- ISI LAPORAN KEN 10.2<br>Constors<br>SEMAN, MAITO, PAIAN<br>LAPORAN, MAITO, PAIAN<br>LESTARD, PAIAN<br>LESTARD, PAIAN<br>LESTARD, PAIAN<br>SEATING, NAITON<br>PEARTING, ANTY                                                                                                    | <ul> <li>Valide to: average<br/>subjects for Regelerant<br/>auff</li> <li>Execution</li> <li>Unservice to<br/>unservice to<br/>unservice to<br/>unservice to<br/>unservice to<br/>unservice to<br/>unservice to<br/>unservice to<br/>unservice to<br/>unservice to<br/>unservice to</li> </ul>                                                                                                    | ness wrig            |                       |                     | Ett Avr                   | )<br>]<br>] |
| linn Tree<br>initiad<br>Decisionni: Text<br>Decision<br>Personanti<br>Personanti<br>Judul                                                                                                    | Learner RON<br>Type: Yest. Bahasa: (Human)                                                                                                    | Valide to: system     Adde to: system     Adde to: figuritize     Uncertaine     Uncertaine     Uncertaine     Uncertaine     Uncertaine     Uncertaine     Uncertaine     Uncertaine     Uncertaine     Uncertaine     Uncertaine     Uncertaine     Uncertaine     Uncertaine     Uncertaine                                                                                                    | uners write          | E LOII TAHUN AKADIM   | IN 2018/2018 Com    | 1.D.3 Osayar Peters Loyr, | )<br>(      |
| Item Trees<br>Initial<br>Decrement: Text<br>Decrement: Text<br>Details<br>Personnel<br>Initials                                                                                                    | Learner ROL<br>Type: Yest. Bahasa: Education<br>+ 320x, 122,204<br>Type: Task, Bahasa: English, W<br>+ ISL LAPORAN KKM, 201<br>- SEL LAPORAN KKM, 201<br>- SELAR KANN, SALAR<br>- ANAGAST, SZKAR GETED<br>- SESTAD, PULL<br>- CARDAWAR, 201<br>- CARDAWAR, 201<br>- CARDAW                                                                                                    | Visible to: Bivene      Adde to: Regelered     Unserschrift      Unserschrift      Unserschritt      Unserschrift      Unserschrift                                                                                                    | uners only           | E COLL TAHOY MADDA    | 14: 2018/2018 Ocean | Ette date                 | )<br>]<br>] |
| Item Trees<br>Instand<br>Decoment: Text<br>Decoment: Text<br>Detaily<br>Personnanu<br>Personnanu<br>Statue<br>Detaily                                                                                                    | Learner RON<br>Type: Test: Mathasa: Extension<br>+ 3/20u, 10.2.bed<br>Type: Tables: English<br>= 151 LAPORAN KEN 10.2<br>Constors<br>SERVAS, MAID, FAIAN<br>LAPORAN, MAID, FAIAN<br>SERVAS, RUIL<br>SERVAS, RUIL<br>SERVAS                                                                                                    | <ul> <li>Visible to: anyone<br/>suble to: Repaired<br/>and<br/>Unsertime<br/>unsertime<br/>u</li></ul> | users wrig,          | E SOIL TAHON AGADIN   | IN 2018/2018 Comm   | LD-3 Olarius Pelern Lbr,  | )<br>]<br>] |
| Ham Trees<br>Includ<br>Decoment: Test<br>Decoment: Test<br>Detaily<br>Personance<br>Statue<br>Distant / Fondar                                                                                                    | Learner RNI<br>Type: Yest: Mathasac (Hutered Ja<br>+ 300k, 107,1ad)<br>Type: Test, Rahesec English, Vi<br>+ Bil LaPolan KKI, 107,<br>Constors<br>AdDuc, Malito, Aajaa<br>LAPAsart, SPLAR dethic<br>LAPAsart, SPLAR dethic<br>LAPAsart, SPLAR dethic<br>LAPAsart, SPLAR dethic<br>LAPAsart, SPLAR dethic<br>SATUR, AUXI<br>CORRAWAN, ISPI<br>PILIDAN EMBAR, MATHINA<br>BILIDAN SPLAR WATHA ALTERNAN<br>Bilinghi Share<br>PILIDAN SPLAR WATHA ALTERNAN<br>Bilinghi Share<br>Roder Fernemer Mathi(SPM)<br>To Name 2010                                                                                                    | <ul> <li>Valide to: Event</li> <li>adde to: Repaired</li> <li>add</li> <li>Repair</li> <li>Repair</li></ul>                                                                                                    | unters weign         | E COIL TAI-GIN MARDEN | IX 2018/2016 Onite  | 1.D.2 Outor Petern Lyr,   | )<br>]<br>] |
| Item Trees<br>Includ<br>Decrement: Jack<br>Decrement: Tank<br>Details<br>Personnam<br>Personnam<br>Personnam<br>Induk<br>Induk<br>Induk<br>Induk                                                                                                    | Learner ROL<br>Type: Yest. Bahasa: Education<br>+ 300x, 10.1.04<br>Type: Test. Bahasa: Education<br>+ BELAPORAL VICE 10.1<br>Comptons<br>- BELAPORAL VICE 10.1<br>- BELAPORAL VICE 10.1<br>- BELAPORAL                                                                                                    | Valide to: Event adde to: Event      Valide to: Event      Valide to: Event      Va                                                                                                    | wars wrig<br>wai can | E COLL TANGY MADER    | IN 2018/2019 Class  | LD-3 Olarius Petern Lbry  | )<br>(      |
| Item Trees<br>Uplied<br>Decement: Text<br>Decement: Text<br>Detaily<br>Personance<br>Personance<br>Status<br>Detaily<br>Detaily<br>Reter<br>Detaily<br>Reter<br>Detaily<br>Reter<br>Detaily                                                                                                    | Learner RNN<br>Type: Yest: Mathasa: Undersolv<br>* 300a, 10.2.bad<br>Type: Tablasa: English<br>(Devalues:<br>ESTABL Habase: English<br>ESTABL HABASE: English<br>ESTABL HABASE<br>ESTABL HABASE<br>ESTABL HABASE<br>ESTABL HABASE<br>ESTABL HABASE<br>ESTABL HABASE<br>ESTABL HABASE<br>ESTABLE<br>ESTABLE<br>EST | <ul> <li>Visible to: Environment<br/>adde to: Registered<br/>additional<br/>unservice to:<br/>unservice to:<br/>unse</li></ul>                                                                                                    | urens only.          | E LOIL TAHUN MARDEN   | IN 2018/2019 Class  | LD-3 Olarius Pelant Lbr,  | )<br>(      |
| Jam Tree:<br>Uplied<br>Decoment: Text<br>Decoment: Text<br>Detaily<br>Personnant<br>Judit<br>Status<br>Drive Jamost<br>Personnant<br>Personnant<br>P                                                                                                    | Learner RNN<br>Type: Yest: Mathasa: (Hutered in<br>* 3004, 107,164<br>Type: Test, Rahese: English, W<br>* ISL LaPotan KKM, 107,1<br>Constors:<br>Addus, HAIID, Falah<br>Addestr, Selas dethic<br>LaPasart, Selas dethic<br>LaPasart, Selas dethic<br>LaPasart, Selas dethic<br>LaPasart, Selas dethic<br>Sativa, Anno<br>Michael Sativa, Fatures<br>Michael Sativa, Fatures<br>Michael Sativa, Sativa<br>Balanters Michael<br>Balanters Michael<br>Balanters Michael<br>Balanters Michael<br>Sativa, Sativa<br>Sativa, Sativa<br>Sativa<br>Sativa<br>Sativa, Sativa<br>Sativa, Sativa<br>Sativa, Sativa<br>Sativa, Sativa<br>Sativa, Sativa<br>Sativa, Sativa<br>Sativa, Sativa<br>Sativa, Sativa<br>Sativa, Sativa<br>Sativa, Sativa<br>Sativa<br>S                                                                                         | Valide to: Event adde to: Event      Valide to: Event      Valide to: Event      Va                                                                                                    | AAD DAMLAN FERSOD    | E LOIL TAHUN MADEN    | IX 2018/2018 Doole  | 1.D.2 Olaur Peters Syr,   | )<br>(      |
| Jam Trees<br>Indiana<br>Decoment: Japa<br>Decoment: Japa<br>Decoment: Japa<br>Decoment: Japa<br>Decoment: Japa<br>Decoment: Japa<br>Japa<br>Japa | Learner (KI)<br>Type: Yest: Nathasa: External a                                                                                                    | Valide to: Event adde to: Event      Valide to: Event      Valide to: Event      Va                                                                                                    | uners only.          | E COLL TAHON MANDEN   | I# 2018/2019 Occur  | LD-3 Olarius Petern Lity, | )<br>(      |

Tentukan pilihan no (1), (2), dan (3) yang akan anda edit. Bila anda edit:

No. 1 => klik edit item di menu <u>"item type"</u> => pilih type yang sesuai dengan tulisan anda No. 2 => klik edite item di menu <u>"uplod"</u> => di menu ini anda mengupload yang sudah direvisi dan

menghapus yang salah. Adapun caranya, seperti di bawah ini:

Setelah anda klik edit item pada menu upload, seperti pada gambar di bawah ini:

| bed |                       |                                                                                                | Eidt Avm |
|-----|-----------------------|------------------------------------------------------------------------------------------------|----------|
|     | Document: Isst        | Type: Text. Behave: Information. Visible to: Anyona.<br>+ 1001A_10.2.cdf                       |          |
|     | Document: <u>Text</u> | Type: Taut. Rahasa: English. Visible for Registered users only.<br>• ISI LAPORAN KKN 1.D.2.off |          |

Maka akan tampil gambar seperti gambar di bawah ini:

| Edit item: KULIAH KERJA NYATA ALTI<br>TAHUN AKADEMIK 2018/2019 Divisi                                                                                                    | ERNATIF UNIVERSITAS AHMAD DAHLAN PERIODE LXIII<br>I.D.2 Dusun Pelem Lor, Baturetno, Banguntapan, Bantul ,<br>DIY                |
|----------------------------------------------------------------------------------------------------|----------------------------------------------------------------------------------------------------|
| 7,6                                                                                                    | a -+ Usend -+ Denke -+ Sutpers                                                                                                  |
| - Penala                                                                                                    | Tww and Return Cancel Best -                                                                                                    |
| Add a new document<br>To tapleed a statument to this representative, slick the Devices Button Indon'to<br>document (puch as images for HTMs, West) or splinal more liter to make as                                                                                                    | arket the Tix and the lipted liatter to upleal it to the arthree. The may then add additional The to the<br>Ribbert discoverie. |
| You may wan to use the SHOUR REMOD tool to sarry publisher polices to                                                                                                    | dow becalling.                                                                                                    |
| Cia .                                                                                                    | 7 mm (PL)                                                                                                    |
|                                                                                                    | Chapped File   Init Sectioners                                                                                                  |
| Test     Test     Test | 多き 🛨 🗃<br>Show estime 🖬                                                                                                    |
| Tool<br>III.Laborate and Lilliand<br>Resolution for Registered lasers only<br>2M6                                                                                                    | 2** <b>=</b> ***                                                                                                    |
|                                                                                                    | Shive strains D                                                                                                    |
|                                                                                                    |                                                                                                    |

Langkah selanjutnya:

a. Masing – masing file yang salah, anda klik gambar tong sampah di samping kanannya dan akan muncul dialog seperti gambar di bawah ini dan anda klik "remove"

|     | 104 13.1ef |                                         |
|-----|------------|-----------------------------------------|
| 5.1 | 4176       | Palana britta data manti ana ana anna 1 |
|     |            | Nameve                                  |

b. Bila data yang salah sudah kehapus semuanya, maka anda lakukan klik chose file atau browser file, seperti gambar di bawah ini:

| Edit item: KULIAE<br>TAHUN AKADEM                                                                                                    | I KERJA NYAT<br>/IIK 2018/2019                                                                         | A ALTERNATIF UNIVERSITAS AHMAD DAHLAN PERIODE LXIII<br>Divisi I.D.2 Dusun Pelem Lor, Baturetno, Banguntapan, Bantul ,<br>DIY                            |
|----------------------------------------------------------------------------------------------------|----------------------------------------------------------------------------------------------------|----------------------------------------------------------------------------------------------------|
|                                                                                                    |                                                                                                    | Tape + Upper + Denis + Subjects                                                                                                    |
|                                                                                                    |                                                                                                    | a President Taxael And Reducts Consort Media's                                                                                                    |
| Add a new document<br>To upteal a document to this new<br>document (such as strages for HT<br>You may wish to use this <u>Sector</u> | mitory, click the browse hub<br>HL files] in upload mitre file<br><u>ReMEO</u> forf to verify publicit | ton below to open the File of the tipleed butter to upleed it to the proton. You may then edd additional Nex to the<br>to create additional data antia. |
|                                                                                                    | 738                                                                                                    | Print URL                                                                                                    |
|                                                                                                    |                                                                                                    | Choose File, His the shower.                                                                                                    |

Masukan file – file yang sesuai dengan ketentuan unggah (baca paduan unggah)

c. Setelah proses unggah file selesai, klik menu save and return, seperti pada gambar di bawah ini

|                                                                                                    | DIT                                                                                                    |
|----------------------------------------------------------------------------------------------------|----------------------------------------------------------------------------------------------------|
| 1                                                                                                    | er - Cont - Den - Start                                                                                                    |
| = Thursday                                                                                                    | n Dave and Anton Carroll Hand -                                                                                                    |
| Add a new document                                                                                                    |                                                                                                    |
| To aplead a document to this reproduces that the Drives future balance is<br>document (such as reagan for HTML Direc) or spined even Directs constr | context the file and the Uphand Soften to satisfied it to the antines. You may then add additional Neo to the<br>additional determinity. |
| too may with to use the good the Rawled built to verify polarisher policies                                                                         | tefice departing                                                                                                    |
| Fig                                                                                                    | from dite.                                                                                                    |
|                                                                                                    | Charae File In the charaer                                                                                                    |
| Test Annual State                                                                                                    | 2010++0                                                                                                    |
| (a1748                                                                                                    | Sites aptions (1)                                                                                                    |
| Test<br>Incommunity, 15.5 and<br>Supervised to Registered users only<br>2905                                                                        | \$ * E = * #                                                                                                    |
|                                                                                                    |                                                                                                    |

d. Setelah **save and return**, langkah selanjutnya dan jangan lupa klik menu **"deposit"**, pada gambar di bawah ini:

| This item is still in your work area. It will not appear in the repository until you deposit it. |         |                       |         |        |  |
|--------------------------------------------------------------------------------------------------|---------|-----------------------|---------|--------|--|
| Preview                                                                                          | Details | Depost tem<br>Actions | History | Issues |  |

e. Setelah klik deposit item, maka akan muncul keterangan seperti di bawah ini, berarti deposit anda sudah berhasil

| 0 | sterne to state theread to | and the second                 |                                  |                                    |       |
|---|----------------------------|--------------------------------|----------------------------------|------------------------------------|-------|
|   |                            | This liters is review. If pill | not appear in the republic whit  | It has lower checked by an adder.  |       |
|   |                            | Most to Reporting              | Parrows here (with a difference) | Parkers Barra (with reality store) |       |
|   | Preparate                  | Details                        | Adurs                            | Harry                              | Deves |

f. Selesai. Selamat mencoba!